## Návod na objednávání obědů v Menze JU

1. Otevřete odkaz:

https://menza.jcu.cz/WebKredit/

2. Přihlaste se do objednávkového systému menzy:

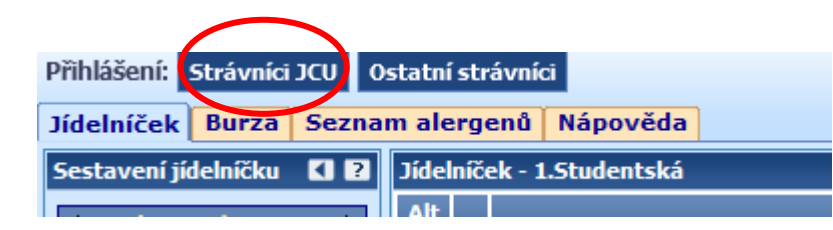

3. Vyberte datum, na který chcete zadat objednávku:

| •  | li | istoj | pad | 202 | 3  |    |
|----|----|-------|-----|-----|----|----|
| ро | út | st    | čt  | pá  | SO | ne |
| 30 | 31 | 1     | 2   | 3   | 4  | 5  |
| 6  | 7  | 8     | 9   | 10  | 11 | 12 |
| 13 | 14 | 15    | 16  | 17  | 18 | 19 |
| 20 | 21 | 22    | 23  | 24  | 25 | 26 |
| 27 | 28 | 29    | 30  | 1   | 2  | 3  |
| 4  | 5  | 6     | 7   | 8   | 9  | 10 |

### 4. U každého čísla obědu je ikona +, kterou si daný oběd a přidáte do objednávky a následně potvrdíte objednávku ikonou potvrdit objednávku:

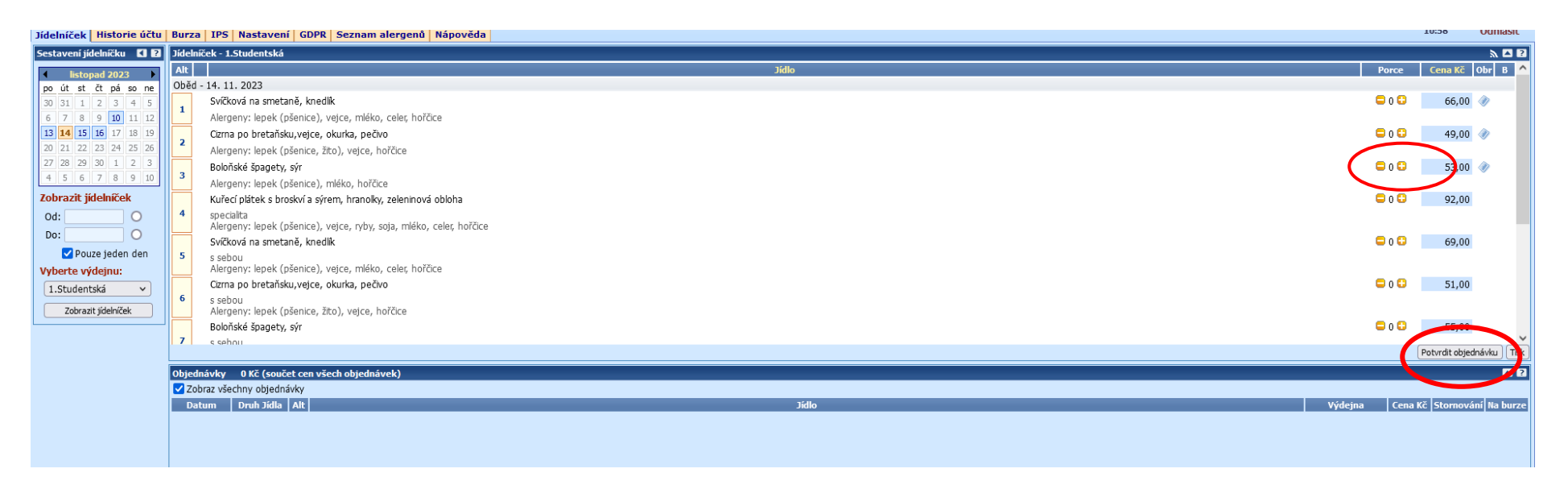

# 5. Stiskněte potvrdit objednávku

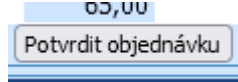

## 6. Pokud chcete objednávku zrušit, provedete zaškrtnutím ikony stornování a potvrdíte změny:

| Pařížský karbanátek, bramborová kaše                                                                                                    | 🖨 0 🖨 🛛 71,00 🛷                                                                                  |
|----------------------------------------------------------------------------------------------------|--------------------------------------------------------------------------------------------------|
| Alergeny: lepek (pšenice), vejce, mléko                                                                                                    |                                                                                                  |
| Dušený špenát, vejce, brambor                                                                                                    | 😑 0 🔂 60,00 🛷                                                                                    |
| Alergeny: lepek (pšenice), vejce, mléko                                                                                                    |                                                                                                  |
| Vepřová kotleta po orientálsku, rýže                                                                                                    | 😑 0 😳 53,00 🛷                                                                                    |
| Alergeny: lepek (pšenice), oxid sinčitý                                                                                                    |                                                                                                  |
| Těstoviny s tvarohem                                                                                                    | 😑 0 😳 54,00 🛷                                                                                    |
| Alergeny: lepek (pšenice), mléko                                                                                                    |                                                                                                  |
| Pařížský karbanátek, bramborová kaše                                                                                                    | 🖨 0 🕄 74,00                                                                                      |
| s sebou<br>Alergeny: lepek (pšenice), vejce, mléko                                                                                                    |                                                                                                  |
| Dušený špenát, vejce, brambor                                                                                                    |                                                                                                  |
| s sebou<br>Alergeny: lepek (pšenice), vejce, mléko                                                                                                    |                                                                                                  |
| Vepřová kotleta po orientálsku, rýže                                                                                                    | □ 0 □ 55,00                                                                                      |
| s sebou<br>Alaranny (něníca), ovid dížitní                                                                                                    | ¥                                                                                                |
|                                                                                                    | Potvrdit objednávku ) Tisk                                                                       |
| návky 60,00 Kč (součet cen všech objednávek)                                                                                                    | 2 5                                                                                              |
|                                                                                                    |                                                                                                  |
| sraz všechny objednávky                                                                                                    |                                                                                                  |
| znaz všechny objednávky<br>tum Druh Jidla AltJidlo                                                                                                    | Výdejna Cena Křijstornovánija, burze                                                             |
| sraz všechny objednávky<br>tum Druh Jidla Alt<br>** Oběd 2 Dušený špenát, vejce, brambor                                                                                                    | Výdejna Cena Křestornováni oburze                                                                |
| sraz všechny objednávky<br>tum Druh Jidla Alt Jidlo<br>·· Oběd 2 Dušený špenát, vejce, brambor                                                                                                    | Výdejna Cena Křestornování oburze<br>Vídejna 60,00 V                                             |
| sraz všechny objednávky<br>tum Druh Jidla Alt Jidlo<br>· Oběd 2 Dušený špenát, vejce, brambor                                                                                                    | Výdejna Cena Křijstornovánij burze<br>Vídejna 60,00 V                                            |
| sraz všechny objednávky<br>tum Druh Jidla Alt Jídlo<br>·· Oběd 2 Dušený špenát, vejce, brambor                                                                                                    | Výdejna Cena Kristornovánija burze<br>Vídejna 60,00 V                                            |
| sraz všechny objednávky<br>tum Druh Jidla Alt Jidlo<br>· Oběd 2 Dušený špenát, vejce, brambor                                                                                                    | Výdejna Cena Kristornovánija burze<br>v 1.Studentská v 60,00 V                                   |
| sraz všechny objednávky<br>tum Druh Jidla Alt Jidlo<br>Oběd 2 Dušený špenát, vejce, brambor                                                                                                    | Výdejna Cena Kristornovánija burze<br>v 1.Studentská v 60,00 V                                   |
| sraz všechny objednávky<br>tum Druh Jidla Alt Jidlo<br>· Oběd 2 Dušený špenát, vejce, brambor                                                                                                    | Výdejna Cena Kornováni oburze<br>v 1.Studentská v 60,00 V                                        |
| sraz všechny objednávky<br>tum Druh Jidla Alt Jidlo<br>· Oběd 2 Dušený špenát, vejce, brambor                                                                                                    | výdejna Cena Kornovánija, burze<br>✓ 1.Studentská ✓ 60,00 ☑                                      |
| sraz všechny objednávky          tum       Druh Jidla       Alt       Jidlo         ·       Oběd       2       Dušený špenát, vejce, brambor                                                                                                    | výdejna Cena Křistornovánija burze<br>✓ 1.Studentská ✓ 60,00 ☑                                   |
| straz všechny objedná-Vsechny objedná-Vsech | výdejna Cena Křistornovánija burze<br>✓ 1.Studentská ✓ 60,00 ☑                                   |
| sraz všechny objedni/V          tum       Druh Jidla       Alt       Jidlo         ·       Oběd       2       Dušený špenát, vejce, brambor                                                                                                    | Výdejna Cena Křistornovánij v burze<br>✓ 1.Studentská ✓ 60,00 ☑                                  |
| sraz všechny objedni-V           tum         Druh Jidla         Alt         Jidlo           ·<                                                                                                    | Výdejna Cena Křistornovánij v burze<br>✓ 1.Studentská ✓ 60,00 ☑                                  |
| Jraz všechny objednávky<br>tum Druh Jidla Alt<br>Oběd 2 Dušený špenát, vejce, brambor                                                                                                    | Výdejna Cena Křistornováni v burze<br>v 1.Studentská v 60,00 V                                   |
| rraz všechny objednávky<br>tum Oruh Jidla At Jožený špenát, vejce, brambor           ·*         Oběd 2         Dušený špenát, vejce, brambor                                                                                                    | Výdejna Cena Křestornováni v burze<br>v 1.Studentská v 60,00 V                                   |
| <pre>traz všechny objednávky tum Oruh Jidla At</pre>                                                                                                    | Výdejna Cena Kčistornovánij v burze<br>✓ 1.Studentská ✓ 60,00 ☑                                  |
| <pre>inz všechny objedniky tum Druh Jidla At</pre>                                                                                                    | Výdejna Cena K <sup>2</sup> (stornováni) v burze<br>v 1.Studentská v 60,0 V                      |
| Iraz Všechny objednávky          Izma       Druh Jidla       Alt       Jidlo         **       Oběd       2       Dušený špenát, vejce, brambor                                                                                                    | výdejna Cena K <sup>2</sup> stornováni v burze<br>✓ 1.Studentská ✓ 60,0 ✓<br>Potvrdit změny Tisk |

Objednávku můžete zrušit vždy nejpozději den dopředu do 14.hodiny. Pokud nestihnete zrušit je možné poskytnout dané jídlo na burzu jídel. Stejně tak v případě, když nestihnete objednat a objednávání jídel již bylo ukončeno (do 14.hod.), je možné objednat z burzy jídla, která byla daná k dispozici.

#### 7. Poskytnutí jídla na burzu:

Objednávky, které již není možné v rámci objednacích pravidel zrušit, je možné poskytnout do burzy stravenek. Objednávka se místo zrušení přesune na burzu. Označíte dané jídlo v zaškrtávacím poli ve sloupci "Stornování" a potvrdíte změnu pomocí tlačítka "Potvrdit změny". Následně se ve sloupci "Na burze" zobrazí ikona burzy.

| delní | iek - 1.Studentská                                                                                                  |             | à 🗖 🕯         |   |
|-------|----------------------------------------------------------------------------------------------------|-------------|---------------|---|
| lt    |                                                                                                    | Jidlo Porce | Cena Kč Obr B |   |
| běd - | 22. 11. 2023                                                                                                    |             |               |   |
|       | Vepřový vrabec, zelí, br. knedlík                                                                                   | Ξ 0 Ο       | 60,00 🕀       | L |
| 1     | Alergeny: lepek (pšenice), vejce, ryby, soja, mléko, celer, hořčice                                                 | $\frown$    |               | L |
| 2     | Brokolice, brambor, sýr. omáčka                                                                                     |             | 72,00 🛛 🕀     |   |
|       | Alergeny: lepek (pšenice), mléko, celer                                                                             |             | $\smile$      | 1 |
| 2     | Debrecínská pečeně, rýže                                                                                            |             | 64,00         | L |
| 2     | Alergeny: lepek (pšenice)                                                                                           |             |               | L |
| 4     | Krupicová kaše s kakaem                                                                                             |             | 49,00 🖉       | L |
| 1     | Alergeny: lepek (pšenice), mléko                                                                                    |             |               | Ŀ |
|       | Vepřový vrabec, zelí, br. knedlík                                                                                   |             | 63,00         |   |
| 5     | s sebou<br>Alarnanuv lanak (nšanina), vaina ruliku nalaku nalar nalaku nalaku nalaku nalaku nalaku nalaku nalaku na |             |               |   |

## 8. Objednání jídla z burzy

V aplikaci WebKredit přejděte na záložku "Burza" a označte jídlo (pokud je k dispozici). Následně klikněte na tlačítko "Objednat jídlo z burzy".

| Jídelníček Historie účtu | Burza CS Nastavení GDPR Seznam alergenů Nápověda |                  |              | 13:37 Odhlásit     |
|--------------------------|--------------------------------------------------|------------------|--------------|--------------------|
| Burza                    |                                                  |                  |              |                    |
| Datum Jídlo              | Název jídla                                      | Dotovaná cena Kč | Plná cena Kč | Výdejna            |
| 22.11.2023 Oběd 2        | Brokolice, brambor, sýr. omáčka                  | 72,00            | 129,00       | 1.Studentská       |
|                          |                                                  |                  |              |                    |
|                          |                                                  |                  |              |                    |
|                          |                                                  |                  |              |                    |
|                          |                                                  |                  |              |                    |
|                          |                                                  |                  |              |                    |
|                          |                                                  |                  |              |                    |
|                          |                                                  |                  |              |                    |
|                          |                                                  |                  |              |                    |
|                          |                                                  |                  |              |                    |
|                          |                                                  |                  |              |                    |
|                          |                                                  |                  |              |                    |
|                          |                                                  |                  |              |                    |
|                          |                                                  |                  |              |                    |
|                          |                                                  |                  |              |                    |
|                          |                                                  |                  |              |                    |
|                          |                                                  |                  |              |                    |
|                          |                                                  |                  |              |                    |
|                          |                                                  |                  |              |                    |
|                          |                                                  |                  |              |                    |
|                          |                                                  |                  |              |                    |
|                          |                                                  |                  |              |                    |
|                          |                                                  |                  |              |                    |
|                          |                                                  |                  |              |                    |
|                          |                                                  |                  |              |                    |
|                          |                                                  |                  |              |                    |
|                          |                                                  |                  |              |                    |
|                          |                                                  |                  |              |                    |
|                          |                                                  |                  |              |                    |
|                          |                                                  |                  |              |                    |
|                          |                                                  |                  |              |                    |
|                          |                                                  |                  | Obje         | dnat jídlo z burzy |

Objednávat lze do 14. hodiny.

Jídla je možné si prohlédnout před objednáním na fotce.